# Планирование

Вкладка**"Планирование**" позволяет операторам RITA управлять своими запасами. Они могут просматривать данные о партиях на экране распоряжения запасами, регистрировать потери и/или повреждения на складе, отпускать товары конечному покупателю и печатать карточку складского учета.

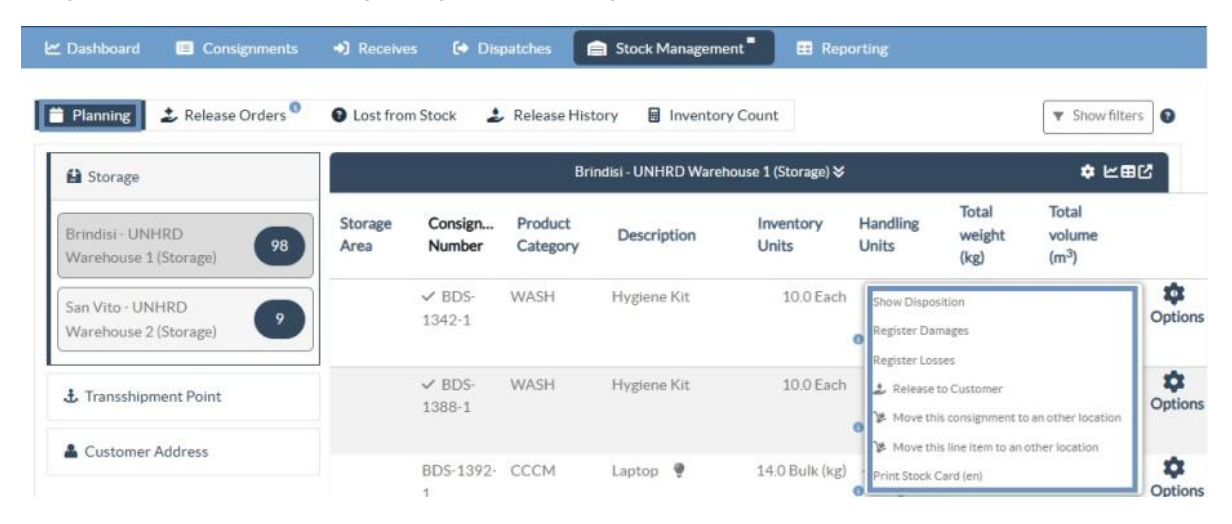

На начальном экране перечислены все товары, поступившие на склад, в перевалочный пункт или на адрес клиента, а также их основные данные и информация об отправке.

На этой странице операторам предлагаются три дополнительные опции для просмотра файла:

- Они могут переключить режим представления с уровня единиц товара на вид партии (на основе карточек).
- Можно просмотреть графики, показывающие использование хранилища.
- Кроме того, можно экспортировать данные о грузе в XLS или PDF-файл.

## Дислокация запасов

Обратитесь к главе<u>"Идентификация партии</u>".

### Регистрация повреждений

Если товары хранятся на определенном складе (пункт хранения/отгрузки/адрес клиента), операторы могут регистрировать любые повреждения или потери, зафиксированные во время инспекции. Чтобы зарегистрировать повреждения товаров, находящихся на складе, нажмите на опцию "Зарегистрировать повреждения" в поле.

| 🖞 Dashboard 🛛 🔳 Consignments                                                           | Receives 🕞 Dispatches 📄 Stock Management     ER Reporting                                                                                                    |
|----------------------------------------------------------------------------------------|----------------------------------------------------------------------------------------------------|
| Planning 🤰 Release Orders                                                              | 🖗 Lost from Stock 🌛 Release History 📓 Inventory Count                                                                                                    |
| Storage                                                                                | Brindisi - UNHRD Warehouse 1 (Storage) ≽ ¢ ヒョび                                                                                                    |
| Brindisi - UNHRD<br>Warehouse 1 (Storage)<br>San Vito - UNHRD<br>Warehouse 2 (Storage) | Image: BDS-1339       UNFPA         Image: BDS-1339       UNFPA         Image: BDS-1339       UNICEF         Image: BDS-1342       UNICEF         Image: BDS-1342       UNICEF         Image: BDS-1342       UNICEF         Image: BDS-1342       UNICEF         Image: BDS-1342       UNICEF         Image: BDS-1342       UNICEF |
| Transshipment Point     Customer Address                                               | BDS-1374 AECID OCHA Warehouse UNICEF Airport                                                                                                    |

Оператор должен указать количество поврежденных предметов, номер отчета об ущербе и комментарии. Обратите внимание, что RITA принимает поврежденные предметы только в инвентарных единицах.

| Register Damages for                                                              | BDS-1339 at Brindi            | si - UNHRD W | /arehouse 1 (Storage) |                                  |
|-----------------------------------------------------------------------------------|-------------------------------|--------------|-----------------------|----------------------------------|
| Current Location<br>Brindisi - UNHRD Warehouse 1 (S<br>Date of Damag <del>e</del> | Storage)                      | Damag        | e report number       |                                  |
| 21/Jan/2025                                                                       |                               |              |                       |                                  |
| Comments                                                                          |                               |              |                       |                                  |
| Consignment Line                                                                  | Quantity in Good<br>Condition | Weight       | Volume                | Quantity in Damaged<br>Condition |
| 1: Health - KIT DE DINITE<br>🕸 0 - 0°C 🥊 🔒                                        | 800 Each                      | 200.0kg      | 1.00m <sup>3</sup>    | 0                                |
|                                                                                   | Close Dialog                  |              |                       | Save                             |

## Регистрация потерь

Если товары хранятся на определенном складе (пункт хранения/перевалки/адрес клиента), операторы могут регистрировать любые потери, замеченные во время инспекции. Чтобы зарегистрировать потери товаров на складе, нажмите на опцию "Зарегистрировать потери" в окне.

| 🖆 Dashboard 🛛 🔳 Consignment:                                                                     | ; +) Receives 🕻 Dispatches 📄 Stock Managemen                                                                                                    | nt 📲 🖽 Reporting            |
|--------------------------------------------------------------------------------------------------|----------------------------------------------------------------------------------------------------|-----------------------------|
| Planning 🕹 Release Orders                                                                        | Lost from Stock 2 Release History I Inventory                                                                                                    | Count                       |
| Brindisi - UNHRD 98<br>Warehouse 1 (Storage) 98<br>San Vito - UNHRD 9<br>Warehouse 2 (Storage) 9 | BDS-1339 UNFPA      Health-KIT DE DINITE     800 Each 200.0 kg 1.00 m <sup>3</sup> BOS State      E Show Disposition     Register Damages      Register Losses     Recoate | BDS-1342 UNICEF             |
| Transshipment Point     Customer Address                                                         | BDS-1374 AECID CCHA Warehouse                                                                                                    | BDS-1377 & & Rome Fiumicino |

Оператор должен указать количество потерянных предметов, номер акта о потере и любые комментарии. Обратите внимание, что RITA принимает потери только в инвентарных единицах.

| Register Losses for BDS-1392 at Brindisi - UNHRD Warehouse 1 (Storage) |                                                                          |                                                                                                    |                                                                                                    |  |  |  |  |
|------------------------------------------------------------------------|--------------------------------------------------------------------------|----------------------------------------------------------------------------------------------------|----------------------------------------------------------------------------------------------------|--|--|--|--|
| e 1 (Storage)                                                          | torage) Loss Reported Date<br>21/Jan/2025                                |                                                                                                    |                                                                                                    |  |  |  |  |
|                                                                        |                                                                          |                                                                                                    |                                                                                                    |  |  |  |  |
| Condition                                                              | Available Quantity                                                       | Register Quantity                                                                                                    | / Lost from Stock                                                                                                    |  |  |  |  |
| Good Condition                                                         | 14 Bulk (kg)                                                             | 4                                                                                                    | •                                                                                                    |  |  |  |  |
| Close Dialog                                                           |                                                                          | Save                                                                                                    |                                                                                                    |  |  |  |  |
|                                                                        | BDS-1392 at Brindisi - U<br>e 1 (Storage)<br>Condition<br>Good Condition | BDS-1392 at Brindisi - UNHRD Warehouse 1 (Stora<br>1 (Storage)  Loss Reported Date 21/Jan/2025  Condition  Available Quantity Good Condition  14 Bulk (kg)  Close Dialog | BDS-1392 at Brindisi - UNHRD Warehouse 1 (Storage)         Loss Reported Date       21/Jan/2025         21/Jan/2025       21/Jan/2025         Condition       Available Quantity       Register Quantity         Good Condition       14 Bulk (kg)       4         Close Dialog       Save       Save |  |  |  |  |

## Печать отчета о потерях

В поле "Реестр потерь" пользователь может выбрать "Печать отчета о потерях", что позволяет оператору RITA автоматически генерировать формы для потерянных товаров в партии.

Отчет о потерях включает в себя следующие данные:

| Описание                                    | Описание пропавших товаров, включая категорию товара,                                                                                                    |
|---------------------------------------------|----------------------------------------------------------------------------------------------------|
| Мартии.<br>Место<br>обнаружения<br>пропажи: | Точное место, где произошла потеря.                                                                                                    |
| Дата<br>сообщения о<br>пропаже:             | Отражает дату регистрации пропажи в RITA.                                                                                                    |
| Номер отчета<br>о потере:                   | Номер отчета автоматически генерируется RITA.                                                                                                    |
| Комментарии:                                | Оператор RITA должен предоставить подробный отчет о том,<br>как произошла потеря, включая возможные причины, такие<br>как неправильное обращение, кража или ошибки. Он должен<br>указать приблизительную финансовую стоимость потерянных<br>или поврежденных товаров и рекомендовать меры по<br>предотвращению подобных потерь, если таковые имеются. |
| Подписи:                                    | Соответствующий персонал, например заведующие складами и кладовщики, должны подписать отчет о потерях, чтобы удостоверить его.                                                                                                    |

| <b>P</b> RITA                                                   | Loss Re                                                | port                                                    |                           |                   | https://rita.logcluster.org<br>rita.global@wfp.org |        |  |  |  |
|-----------------------------------------------------------------|--------------------------------------------------------|---------------------------------------------------------|---------------------------|-------------------|----------------------------------------------------|--------|--|--|--|
|                                                                 | Loss Reported Location<br>Brindisi - UNHRD Warehouse 1 | Loss Reported Location<br>Brindisi - UNIJDD Warehouse 1 |                           |                   |                                                    |        |  |  |  |
|                                                                 | Loss Reported Date                                     | Los                                                     | Report Number             |                   |                                                    |        |  |  |  |
|                                                                 | 21/Jan 2025                                            | LK                                                      | 1812341-00022             |                   |                                                    |        |  |  |  |
| Consignment Description                                         | Sender Organi                                          | ization Inventory Unit<br>Quantity                      | Handling Unit<br>Quantity | Condition         | Weight                                             | Volume |  |  |  |
| BDS-1395-1 Education - school books                             | ACTED                                                  | 2Each                                                   | 1Box/Carton               | Good<br>Condition | 0 kg                                               | 0.01 m |  |  |  |
| Comments<br>Theft in the warehouse. Need further investigation. |                                                        |                                                         |                           |                   |                                                    |        |  |  |  |
|                                                                 |                                                        |                                                         |                           |                   |                                                    |        |  |  |  |
|                                                                 |                                                        |                                                         |                           |                   |                                                    |        |  |  |  |
|                                                                 |                                                        |                                                         |                           |                   |                                                    |        |  |  |  |
|                                                                 |                                                        |                                                         |                           |                   |                                                    |        |  |  |  |
|                                                                 |                                                        |                                                         |                           |                   |                                                    |        |  |  |  |
|                                                                 |                                                        |                                                         |                           |                   |                                                    |        |  |  |  |
|                                                                 |                                                        |                                                         |                           |                   |                                                    |        |  |  |  |
|                                                                 |                                                        |                                                         |                           |                   |                                                    |        |  |  |  |
| bosonad by                                                      |                                                        | more div                                                |                           |                   |                                                    |        |  |  |  |
| Date                                                            | Da                                                     | de                                                      |                           |                   |                                                    |        |  |  |  |
|                                                                 |                                                        |                                                         |                           |                   |                                                    |        |  |  |  |
|                                                                 |                                                        |                                                         |                           |                   |                                                    |        |  |  |  |
|                                                                 |                                                        |                                                         |                           |                   |                                                    |        |  |  |  |
|                                                                 |                                                        |                                                         |                           |                   |                                                    |        |  |  |  |
|                                                                 |                                                        |                                                         |                           |                   |                                                    |        |  |  |  |
|                                                                 |                                                        |                                                         |                           |                   |                                                    |        |  |  |  |
|                                                                 |                                                        |                                                         |                           |                   |                                                    |        |  |  |  |
|                                                                 |                                                        |                                                         |                           |                   |                                                    |        |  |  |  |
|                                                                 |                                                        |                                                         |                           |                   |                                                    |        |  |  |  |
| $\lambda I$                                                     |                                                        |                                                         |                           |                   |                                                    |        |  |  |  |
| 👝 🛹 Все грузы с                                                 | зарегистриров                                          | анными поте                                             | ерями г                   | iepeu             | исляк                                              | отся в |  |  |  |
| разделе "П                                                      | отери со склада                                        | <b>а</b> " на экране                                    | "Отпра                    | влен              | <b>ния</b> ". <sup>с</sup>                         | Ітобь  |  |  |  |
| у аннулиров                                                     | ать потери, опе                                        | ратор долже                                             | н перей                   | іти в             | разде                                              | Л      |  |  |  |

## Отпуск клиенту

Для передачи товара клиенту выбирается кнопка '**Отпустить клиенту**". При планировании запасов учитываются все грузы, поступившие на склад, в перевалочный пункт или на адрес клиента, которые не были отпущены клиенту. Даже если груз был отправлен и его получение подтверждено в пункте назначения, его все равно необходимо отпустить клиенту, чтобы он больше не учитывался в инвентаризации. Поэтому для всех отпусков оператор должен открыть вкладку "Планирование" на экране "**Управление запасами**".

| Storage                                                                                          | Brindisi - UNHRD Wareho                                                                                                    | ouse 1 (Storage) ≽ ¢ ∠ē |
|--------------------------------------------------------------------------------------------------|----------------------------------------------------------------------------------------------------|-------------------------|
| Brindisi - UNHRD 98<br>Warehouse 1 (Storage) 98<br>San Vito - UNHRD 9<br>Warehouse 2 (Storage) 9 | ✓ ■ BDS-1339 ▲ UNFPA      I:Health - KIT DE DINITE     800 Each 2000 kg 100 m <sup>3</sup> ★     0 - 0°C ● ▲      Ⅲ Show Disposition     ✓ Register Damages      ✓ Register Losses     ▼ Relocate      ✓ Release to Customer | BDS-1342 UNICEF         |

### При нажатии на опцию "Отпустить клиенту" появится следующее окно:

| Release Details for Con                   | signment: BDS-13  | 92, from l          | Brindisi - UN          | HRD Warehous                  | e 1 (Storage) ×    |
|-------------------------------------------|-------------------|---------------------|------------------------|-------------------------------|--------------------|
| Transport Company or Organization Release | ed to             |                     | Actual Date of Release | e                             |                    |
| Transport Company                         |                   | *                   | 21/Jan/2025            |                               |                    |
| Document Number                           |                   |                     | Actual Person Items R  | elease to                     |                    |
| Document Number (e.g. waybill)            |                   |                     | Driver Contact         |                               | *                  |
| Receiving Organization Contact            |                   |                     | How was reception ve   | rified?                       |                    |
| ACTED - RACHAEL PARKES                    |                   |                     | Goods Received Doo     | cument verifies reception     |                    |
| Additional details                        |                   |                     |                        |                               |                    |
| Transporter truck type, plate number etc. |                   |                     |                        |                               |                    |
| Consignment Line                          | Quantity In Stock | Release<br>Conditio | d In Good              | Released In Bad<br>Conditions | Remaining Quantity |
| BDS-1392- 1: CCCM - Laptop 🎈              | 14 Bulk (kg)      | 14                  | ≓ Bulk (kg)            |                               | OBulk (kg)         |
|                                           | in Bag/Sack       |                     |                        | 4                             |                    |
| Print Goods Release Note                  |                   |                     |                        |                               |                    |
| C                                         | lose Dialog       |                     |                        | Release G                     | boods              |
|                                           |                   |                     |                        |                               |                    |

### Транспортная

компания или Вставьте название организации, получающей товар, или организация, название транспортной компании, забирающей товар от которой имени получателя.

отпущено:

| <b>рактическая</b><br><b>у</b> кажите фактическую дату выпуска предметов.<br><b>та выпуска:</b> |
|-------------------------------------------------------------------------------------------------|
|                                                                                                 |

**Номер** Если есть документ, подтверждающий получение, укажите **документа:** номер документа - например, Waybill # или GRN #.

#### Фактическое

**лицо, которому** Укажите имя представителя организации, получившего **переданы** предметы, или имя водителя транспортной компании. **предметы:** 

| Контакт<br>организации-<br>получателя: | Укажите контактную информацию организации,<br>получившей груз.                                                                                                    |
|----------------------------------------|----------------------------------------------------------------------------------------------------|
| Как было<br>проверено<br>получение:    | Укажите, как оператор RITA подтвердил, что клиент<br>получил груз: устно по телефону, письменно по<br>электронной почте или с помощью документа о получении<br>груза (это может быть подписанная накладная). |
| Дополнительные<br>сведения:            | Любая дополнительная информация, такая как тип<br>транспорта, номер грузовика и т. д., которую оператор<br>может захотеть ввести для выпуска.                                                                |

После заполнения полей нажмите кнопку "Отпустить груз", чтобы подтвердить окончательную выдачу груза клиенту.

1

Когда груз окончательно отпущен клиенту, отправления попадают в список "**История отпусков**". Поэтому оператор должен найти груз в "Истории освобождения", чтобы отменить освобождение и выполнить шаги по отмене.

## Печать уведомления о выпуске товаров

Rita позволяет пользователям автоматически печатать из системь**"Записку о выпуске товаров**". Эта накладная служит официальным документом, подтверждающим отгрузку груза конечному покупателю. Она включает в себя все необходимые сведения о грузе, предоставленные оператором RITA в момент выпуска, как описано ниже:

- Описание отпускаемых предметов, включая количество, единицы измерения, вес, объем и стоимость.
- Точная дата передачи товара конечному покупателю.
- Сведения о лице или организации, получившей товар
- Подписи ответственных лиц, включая поставщика услуг и принимающую организацию.
- Номер документа (если таковой имеется), введенный поставщиком услуг вручную в момент выдачи.
- Когда оператор RITA устанавливает флажок для печати отпущенных товаров, система автоматически генерирует номер накладной на отпуск товаров, который затем печатается.

| Release Details for Con                   | signment: BDS-13            | 92, from l | Brindisi - UN          | HRD Warehous                  | e 1 (Storage) ×    |
|-------------------------------------------|-----------------------------|------------|------------------------|-------------------------------|--------------------|
| Transport Company or Organization Release | ed to                       |            | Actual Date of Release | •                             |                    |
| Transport Company                         |                             | *          | 21/Jan/2025            |                               |                    |
| Document Number                           |                             |            | Actual Person Items R  | elease to                     |                    |
| Document Number (e.g. waybill)            |                             |            | Driver Contact         |                               | *                  |
| Receiving Organization Contact            |                             |            | How was reception ve   | rified?                       |                    |
| ACTED - RACHAEL PARKES                    |                             |            | Goods Received Doc     | ument verifies reception      |                    |
| Additional details                        |                             |            |                        |                               |                    |
| Transporter truck type, plate number etc. |                             |            |                        |                               |                    |
| Consignment Line                          | Quantity In Stock           | Release    | d In Good              | Released In Bad<br>Conditions | Remaining Quantity |
| BDS-1392- 1: CCCM - Laptop 🌻              | 14 Bulk (kg)<br>in Bag/Sack | 14         | ≓ Bulk (kg)            | ]                             | 0Bulk (kg)         |
| Print Goods Release Note                  |                             |            |                        |                               |                    |
| CI                                        | ose Dialog                  |            |                        | Release G                     | oods               |

| EXCENSION<br>CONTRACTOR<br>CONTRACTOR<br>CONTRAC | el a<br>fisi - UNHRD Warchouse I (Storage)<br>- Puglia - Brindia<br>net conservation<br>PUP Transport<br>with dash<br>Matteer<br>Bourgiel<br>gel | Goods Re<br>Reader<br>Rates<br>HEartes<br>HEartes | eleased No<br>Education<br>24 Nov/20<br>93 YourLeast(r)<br>39 YourLeast(r)<br>39 YourLeast(r)<br>39 YourLeast(r)<br>39 YourLeast(r)<br>39 YourLeast(r)<br>30 YourLeast(r)<br>30 YourLeast(r) | 222<br>914 kg<br>139 kg<br>139 kg<br>139 kg<br>139 kg<br>149 kg<br>149 k | Volum<br>1.51 m²<br>3.01 m²<br>3.01 m²<br>2.01 m² | berges/Witz<br>rita gi<br>Gand Han<br>Antai Perse<br>Y | Angelunter, arg<br>und blue Vig. arg<br>mit blue Nachte<br>e hens ledner to<br>dilya Petrova |
|----------------------------------------------------------------------------------------------------|----------------------------------------------------------------------------------------------------|---------------------------------------------------|----------------------------------------------------------------------------------------------------|----------------------------------------------------------------------------------------------------|---------------------------------------------------|--------------------------------------------------------|----------------------------------------------------------------------------------------------|
| Roteaud by (service previde<br>Date<br>Nignature<br>Discussion<br>Notes to the service<br>Notes to the service<br>Notes to the servi                                               | 9                                                                                                    |                                                   | Released to pro                                                                                                    | artin arti                                                                                                    |                                                   |                                                        | NT<br>N<br>N<br>N<br>N<br>N<br>N<br>N<br>N<br>N<br>N<br>N<br>N<br>N<br>N<br>N<br>N<br>N<br>N |
| `Ç                                                                                                    | Операторы RIT<br>примечания о<br>экране управле                                                                                                  | А такжо<br>выпуск<br>ения за                      | е могу<br>се това<br>пасам                                                                                                    | т ав<br>аров<br>1и. С                                                                                                    | тома<br>на в<br>м. ра                             | атически генер<br>вкладке "Истор<br>аздел "История     | эировать<br>эия выпуска" на<br>я выпуска".                                                   |

## Печать карточки запаса

Нажмите на "Опции" и выберите "Печать карточки запаса" из выпадающего меню.

|                 |                   | ¢ ⊭⊞0               |                                         |                    |                   |                                         |                                      |        |
|-----------------|-------------------|---------------------|-----------------------------------------|--------------------|-------------------|-----------------------------------------|--------------------------------------|--------|
| Storage<br>Area | Consign<br>Number | Product<br>Category | Description                             | Inventory<br>Units | Handling<br>Units | Total<br>weight<br>(kg)                 | Total<br>volume<br>(m <sup>3</sup> ) |        |
|                 | ✓ BDS-<br>1097-1  | Shelter             | Door<br>210cm(length)<br>x80cm(breadth) | 29.0 Each          | Show Dispos       | Show Disposition<br>Register Damages    |                                      |        |
|                 | ✓ BDS-<br>1097-2  | Shelter             | Window<br>60cm(Length)x<br>60cm(bredth0 | 108.0 Each         | Register Los      | ses<br>to Customer<br>is consignment to | o an other location                  | Option |
|                 | ✓ BDS-<br>1097-3  | Shelter             | Timber 2/4                              | 704.0 Each         | Move th           | is line item to an<br>Card (en)         | other location                       | Option |

- Опция "**Print Stock Card**" автоматически позволяет операторам RITA создавать карточки запасов из RITA. Складская карточка это физическая запись, используемая для отслеживания движения конкретных позиций на складе и за его пределами.
- Складские карточки относятся к каждой позиции, а QR-код позволяет получить доступ к полной информации о грузе.

| RITA    |                                                                                |                                                                | Stock Card<br>Brindisi - UNHRD Warehouse 1 (Storage)                                       |         |             | https://rita.logcluster.org<br>rita.global@wfp.org |                                    |  |  |
|---------|--------------------------------------------------------------------------------|----------------------------------------------------------------|--------------------------------------------------------------------------------------------|---------|-------------|----------------------------------------------------|------------------------------------|--|--|
|         | Consignment<br>BDS-1<br>Description<br>Shelter - D<br>Packaging<br>1 Each / No | Line Se<br>097-1 <sup>Fl</sup><br>oor 210cm(length<br>ne/Loose | Sender Contact Receiver Co<br>FHI 360 / Emmanuel Peter FHI 360 /<br>Hength) x80cm(breadth) |         |             |                                                    | <sup>stact</sup><br>Emmanuel Peter |  |  |
| Date Mo | vement (Receive /                                                              | Document number                                                | ber Inventory quantity                                                                     |         |             | Storekeeper                                        |                                    |  |  |
|         | Damage / Loss /<br>Found )                                                     | ( wayour / GRINS /<br>Reports )                                | In (+)                                                                                     | Out (-) | Balance (=) | Initials                                           | Signature                          |  |  |
|         |                                                                                |                                                                |                                                                                            |         |             |                                                    |                                    |  |  |
|         |                                                                                |                                                                |                                                                                            |         |             |                                                    |                                    |  |  |
|         |                                                                                |                                                                |                                                                                            |         |             | _                                                  |                                    |  |  |
|         |                                                                                |                                                                |                                                                                            |         |             |                                                    |                                    |  |  |
|         |                                                                                |                                                                |                                                                                            |         |             |                                                    |                                    |  |  |
|         |                                                                                |                                                                |                                                                                            |         |             |                                                    |                                    |  |  |
|         |                                                                                |                                                                |                                                                                            |         |             |                                                    |                                    |  |  |
|         |                                                                                |                                                                |                                                                                            |         |             |                                                    |                                    |  |  |
|         |                                                                                |                                                                |                                                                                            |         |             |                                                    |                                    |  |  |
|         |                                                                                |                                                                |                                                                                            |         |             |                                                    |                                    |  |  |
|         |                                                                                |                                                                |                                                                                            |         |             |                                                    | 1                                  |  |  |

Ниже перечислены данные, указанные в форме складской карточки:

- Номер партии и номер позиции.
- Данные об организации-отправителе и организации-получателе.
- Описание товара: название, категория товара, количество единиц и упаковка, номер партии, температурный диапазон и идентификация опасных грузов (если таковые имеются).
- Даты проведения инвентарных операций (таких как получение, отправка, отпуск, потеря, обнаружение).
- Номер любого документа, такого как накладная, накладная на получение/отпуск товара или отчет о повреждении/потере.
- Количество товара, добавленного или удаленного из инвентаря, и количество

остатков после каждой операции. • Инициалы/подпись кладовщика или любого уполномоченного персонала.